## [M028]

# 明星 Wi-Fi 接続マニュアル【WindowsOS】

このマニュアルの対象者:通学生、通信教育生、教員、職員

目的:明星大学の Wi-Fi に接続できるよう初期設定をする

明星大学に在籍中の学生および教職員の方は、明星 Wi-Fi を利用することができます。

#### 目次

| 1. | 明星 Wi-Fi(meisei-wpa2) | に接続する    | 2 |
|----|-----------------------|----------|---|
| 2. | 明星 Wi-Fi(meisei-wpa2) | の設定を削除する | 5 |

### 1. 明星 Wi-Fi(meisei-wpa2)に接続する

※OS のバージョンにより、表記や画面、設定情報が異なります。適宜読み替えて下さい。

(1) 画面右下にある Wi-Fi (無線 LAN) 接続アイコンをクリックし「 > 」をクリックします。

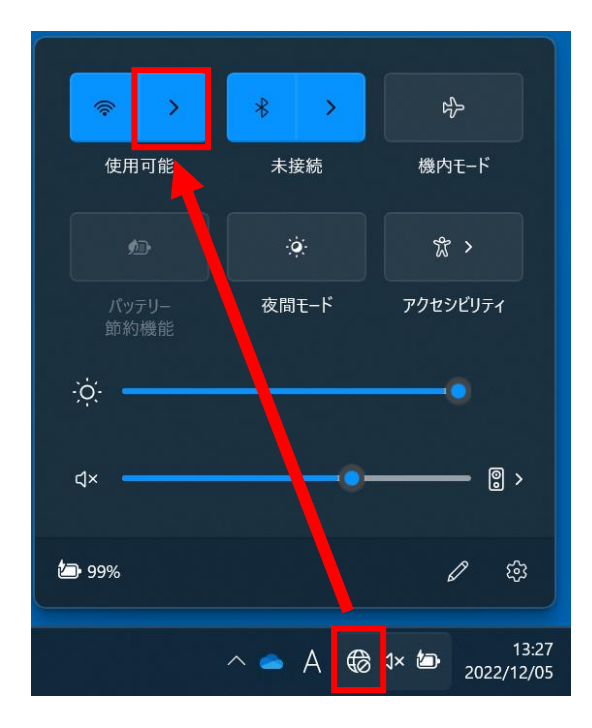

(2)「meisei-wpa2」をクリックし、「接続」ボタンをクリックします。

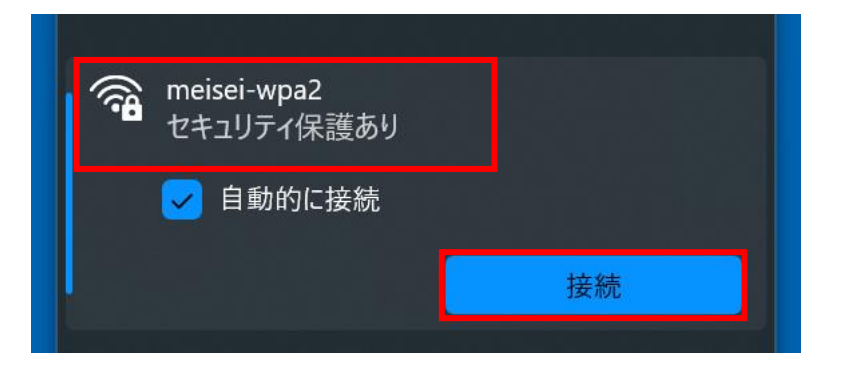

(3) 下記画面にて、ユーザ名とパスワードを入力し「OK」ボタンをクリックします。

#### 【ユーザ名】

●学生は、「<mark>ユーザ名@stu.meisei-u.ac.jp</mark>」形式

@前のユーザ名部分は、学籍番号の英字小文字でハイフンなし(例:20Z0-000→20z0000)

●教職員は、入職時にお渡ししている「ユーザ登録通知書」に記載しているもの

【パスワード】

●学生は、予め情報センターからお知らせしている英数字

●教職員は、入職時にお渡ししている「ユーザ登録通知書」に記載の英数字

| meisei-wpa2<br>セキュリティ保護あり |                          |  |  |  |  |
|---------------------------|--------------------------|--|--|--|--|
|                           | ユーザー名とパスワードを入力してください     |  |  |  |  |
|                           | ── Windows ユーザー アカウントの使用 |  |  |  |  |
|                           | ユーザー名                    |  |  |  |  |
|                           | パスワード                    |  |  |  |  |
|                           | OK キャンセル                 |  |  |  |  |

※下記画面が表示された場合、「接続」ボタンをクリックします。

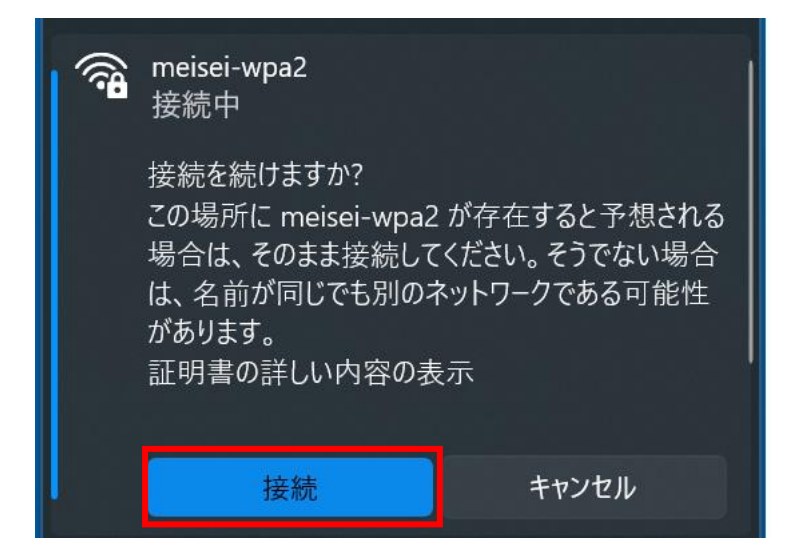

(4)「接続済み」と表示されたら接続完了です。

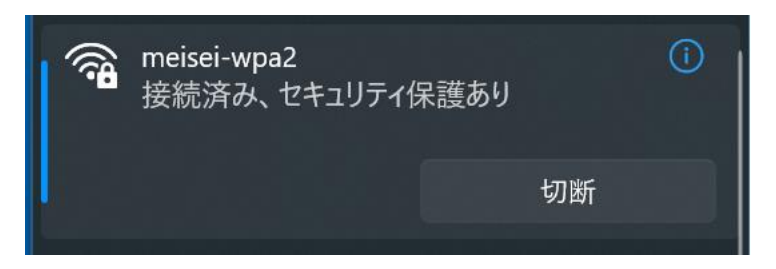

Ver.20240308

### 2. 明星 Wi-Fi(meisei-wpa2)の設定を削除する

接続がうまくいかない、古いユーザ ID での設定が残っている方は、こちらの手順を実施してください。

(1) スタートメニューより「設定」をクリックします。

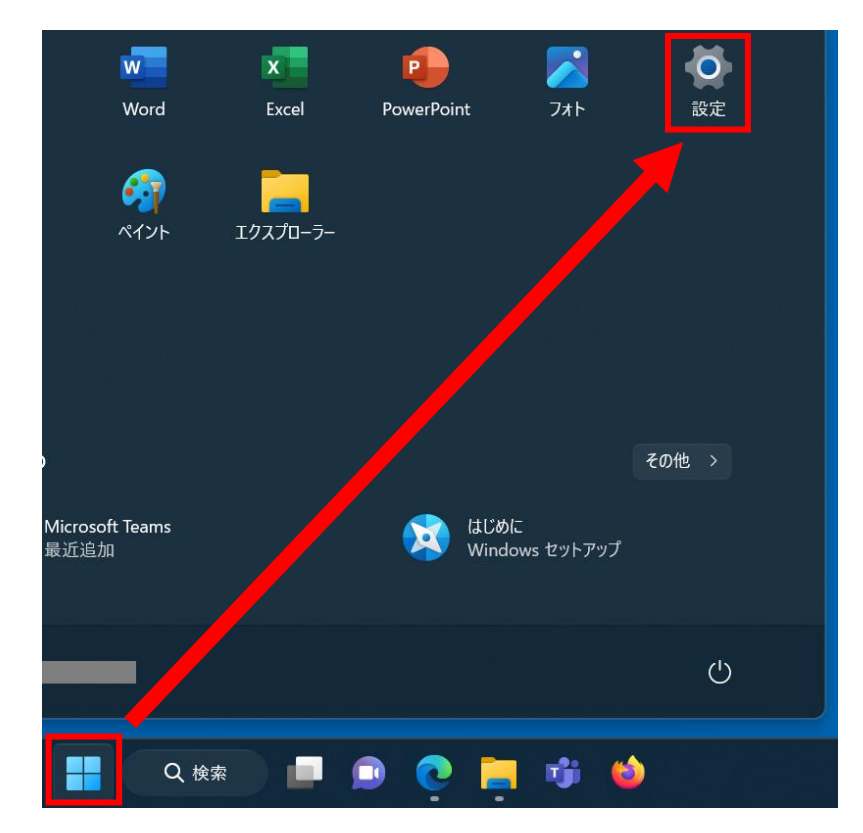

(2)「ネットワークとインターネット」や「無線 LAN とネットワーク」等、ネットワーク設定画面を開き、 「Wi-Fi」メニューをクリックします

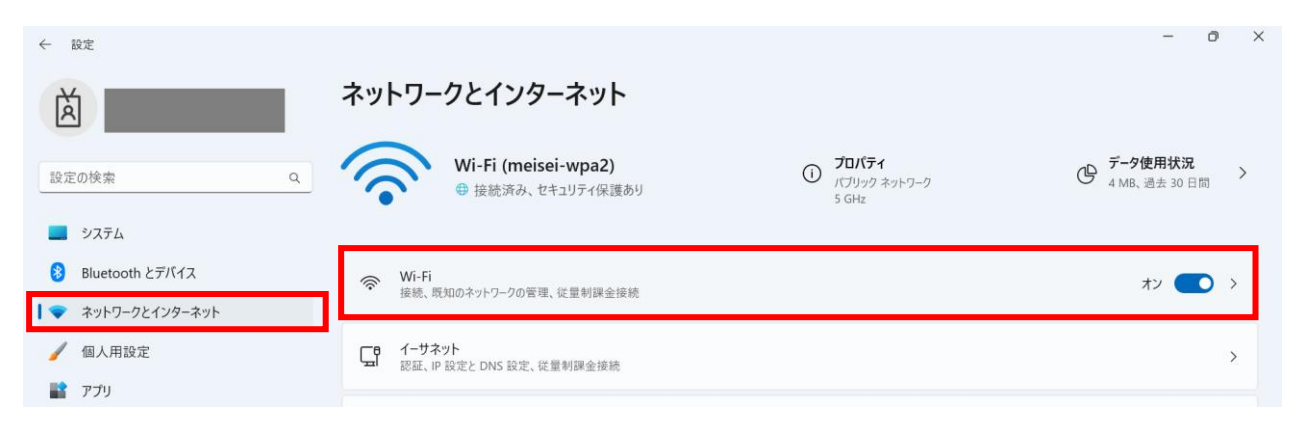

(3)「既知のネットワークの管理」をクリックします。

| ← 設定                                                                |                                      | - 0 × |
|---------------------------------------------------------------------|--------------------------------------|-------|
| Ă                                                                   | ネットワークとインターネット > Wi-Fi               |       |
| 設定の検索 Q                                                             | ିଙ୍କ Wi-Fi                           | オン 🌑  |
|                                                                     | meisei-wpa2 プロパティ<br>接続済み、セキュリティ保護あり | >     |
| <ul> <li>▶ Bluetooth 27/11/X</li> <li>▼ ネットワークとインターネット</li> </ul>   | (2) 利用できるネットワークを表示                   | ~     |
| <ul> <li>         個人用設定      </li> <li>         アブリ     </li> </ul> | := 既知のネットワークの管理<br>ネットワークの追加、削除、編集   | >     |
| 💄 アカウント                                                             |                                      |       |

(4)「**meisei-wpa2**」を選択して、「**削除**」や「**切断**」ボタンをクリックし、情報を削除します。 または「**保存済みネットワーク**」の中に [**meisei-wpa2**] があり削除できるケースもあります。

| ネットワークとインターネット | > | Wi-Fi > | 既知のネットワークを管理 |  |
|----------------|---|---------|--------------|--|
| 既知のネットワーク      |   |         |              |  |

| 既知のネットワーク       |   |              |              |
|-----------------|---|--------------|--------------|
| 既知のネットワークの検索    | ٩ | 並べ替え: 優先順位 > | フィルター: すべて ~ |
| 新しいネットワークを追加    |   |              | ネットワークの追加    |
| ন্ট meisei-wpa2 |   |              | 削除 >         |

以上で、Wi-Fi 設定の削除は完了です。 改めて「<u>1. 明星 Wi-Fi(meisei-wpa2)に接続する</u>」の手順を行ってください。